#### Compte asso

La DRDJSCS présente le compta asso (<u>https://lecompteasso.associations.gouv.fr/login</u>) comme une sorte de guichet qui va s'imposer au fur et à mesure pour toutes les démarches et subventions.

| ← → C' ŵ                                              | (i) A https://lecompteasso.association | s.gouv.fr/login ••                               | • 🛡 🏠 🔍 Rechercher | III\ 🖸 😑   |
|-------------------------------------------------------|----------------------------------------|--------------------------------------------------|--------------------|------------|
| Literit - Égaliti - Francaise<br>République Française | Compte Asso                            |                                                  |                    | Assistance |
|                                                       |                                        |                                                  |                    |            |
|                                                       |                                        | Adresse de messagerie                            |                    |            |
|                                                       |                                        | Veuillez renseigner votre adresse de messagerie. |                    |            |
|                                                       |                                        | Mot de passe                                     | ]                  |            |
|                                                       |                                        | Veuillez renseigner votre mot de passe.          |                    | E          |
|                                                       |                                        | Mot de passe oublié ?                            |                    |            |
|                                                       |                                        | CONNEXION                                        | )                  |            |
|                                                       |                                        | CRÉER UN COMPTE                                  |                    |            |

Les données de compte asso sont récupérées par le RNA, l'INSEE, la DJVA, le CNDS.

L'ambition future est l'utilisation de cette plateforme pour les dossiers ayant un co-financement état/région par exemple.

L'inscription sur compte asso se fait en créant un compte personnel puis en rattachant l'association à son compte. Au moment de l'inscription, le lien transmis est valable 24 heures.

| CREATION DE VOTRE COMPTE                                                                                                    |                                                  |  |  |  |  |  |
|----------------------------------------------------------------------------------------------------|--------------------------------------------------|--|--|--|--|--|
| Un courriel contenant un lien de validation de la création du compte vous sera envoyé à la boite de messagerie déclarée. Veuillez ouvrir votre boite de messagerie et cliquer<br>sur le lien de validation. Il est possible que le courriel ait été déplacé dans les messages indésirables. |                                                  |  |  |  |  |  |
|                                                                                                    | ⊛ M <sup>©</sup> Mme                             |  |  |  |  |  |
|                                                                                                    | Nom                                              |  |  |  |  |  |
|                                                                                                    | Prénom                                           |  |  |  |  |  |
|                                                                                                    | Adresse de messagerie                            |  |  |  |  |  |
|                                                                                                    | Veuillez renseigner votre adresse de messagerie. |  |  |  |  |  |
|                                                                                                    | Mot de passe                                     |  |  |  |  |  |
|                                                                                                    | Confirmez le mot de passe                        |  |  |  |  |  |
|                                                                                                    |                                                  |  |  |  |  |  |
|                                                                                                    | CRÉER CE COMPTE                                  |  |  |  |  |  |

### 1 – Création du compte personnel

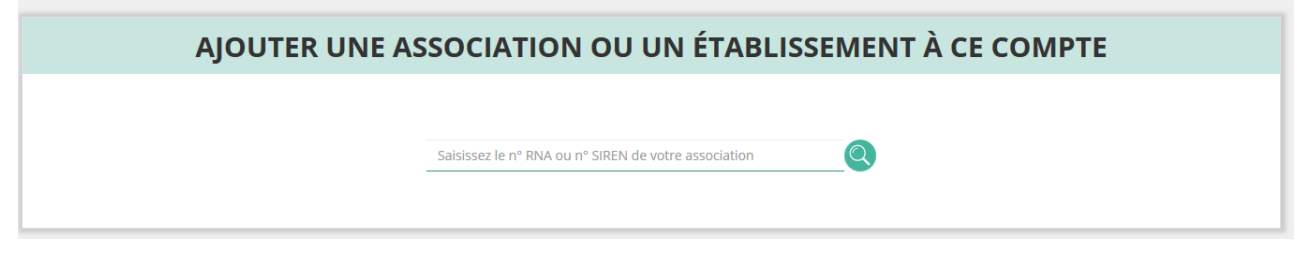

3 – Enregistrement de sa fonction dans l'association

Attention, pour les établissements, le siège doit avoir créer son compte

4 – Compléter les informations administratives de l'association

Certaines informations sont modifiables uniquement via les canaux habituels : préfecture et Insee.

Dès 2019, un lien direct devrait être ajouté pour effectuer ces modifications via le site <u>https://www.service-public-asso.fr</u> par exemple.

Elles sont indiquées avec ce logo :

A chaque enregistrement, la connexion est prolongée de 30 minutes.

Pour la plupart des informations saisies, il y a la possibilité de télécharger un document justificatif.

L'utilisation de cette plateforme est optimisée pour Firefox, Chrome ou Opéra.

### Une fois le compte créé et renseigné, il est possible de faire une demande de subvention :

**1** – Rechercher une subvention avec le code donné par l'instructeur ou par le nom du dispositif / du financeur.

| ←)→ ୯ ଘ                                                | (i)  https://lecompteasso.ass                                                                                                | ociations.gouv.fr/associations/160134/demande-subver                                                                   | ntion 90% ···· 🛡 🏠 🔍 Recher              | cher III\ 🖸                   |
|--------------------------------------------------------|----------------------------------------------------------------------------------------------------|----------------------------------------------------------------------------------------------------|------------------------------------------|-------------------------------|
| Liberti · Egalité · Praternité<br>RÉPUBLIQUE FRANÇAISE | Compte Asso                                                                                                    |                                                                                                    |                                          | Guideren CELIK<br>Déconnexion |
| G                                                      |                                                                                                    | ANIMATION EMP<br>n° RNA : W142001376                                                                                   | PLOI 14<br>n° SIREN : 380682153          |                               |
|                                                        |                                                                                                    | DEMANDE DE SU                                                                                                    | JBVENTION                                |                               |
|                                                        |                                                                                                    | 2 3                                                                                                    | 4                                        | 5                             |
| Sélection de la subventio                              | n demandée Sélection du                                                                                                    |                                                                                                    |                                          |                               |
| Avez-vous vérifié et i                                 | mís à jour les informations adminis<br>IONS ADMINISTRATIVES DE MON ASSOCIATI<br>vention transmise sans avoir complété les in | stratives de votre association et/ou de ses éta<br>איס<br>formations administratives de l'association risque d'être re | iblissements ?<br>ejetée car incomplète. | ×                             |
|                                                        |                                                                                                    | RECHERCHER UNE S                                                                                                    | SUBVENTION                               |                               |
|                                                        | Recherche                                                                                                    | Code, dispositif, financeur                                                                                            |                                          |                               |
|                                                        | Type financeur                                                                                                    | Collectivité territoriale                                                                                              |                                          |                               |
|                                                        | Nom du dispositif                                                                                                    | Selectionnez un dispositif                                                                                             | Ÿ                                        |                               |
|                                                        | Financeur                                                                                                    | Selectionnez un financeur                                                                                              | •                                        |                               |
|                                                        |                                                                                                    |                                                                                                    |                                          |                               |

Cela donne un descriptif de la subvention.

Il y a la nécessité de sélectionner un sous-dispositif.

2 – Il faut sélectionner le demandeur de la subvention (l'association)

Il faut ensuite sélectionner le représentant légal, le signataire de la demande, et la personne en charge du dossier. Il est également nécessaire de sélectionner un RIB (même si un seul apparaît).

## 3 – Pièces justificatives

Si le signataire indiqué n'est pas le représentant légal, il y a l'obligation de déposer un pouvoir.

Il faut répondre à la question pour préciser s'il s'agit d'une nouvelle demande ou d'un renouvellement, si c'est un renouvellement, un compte-rendu de l'année N-1 est à remplir.

# 4 – Consulter / saisir les projets

Suivre le déroulé habituel de description du projet.

Pour la saisie du budget de l'action, il est nécessaire de saisir les subventions par le haut du formulaire.

Vous pouvez ainsi saisir chaque action. Recommencer autant d'actions que vous souhaitez.

5 – Vous devez cocher les attestations, ajouter le lieu puis télécharger le Cerfa.

Vérifier attentivement le Cerfa puis transmettez la demande.

Attention, après transmission, le dossier ne pourra pas être modifié.